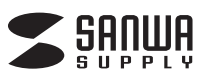

# 指紋認証リーダ-取扱説明

# 6.各部の名称と働き

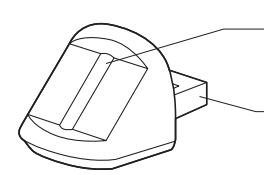

読み取りセンサー(スライド方式): 指紋を読み取ります。

USBコネクタ: パソコンに直差し、または 付属のUSB延長ケーブルでパソコンに接続します。

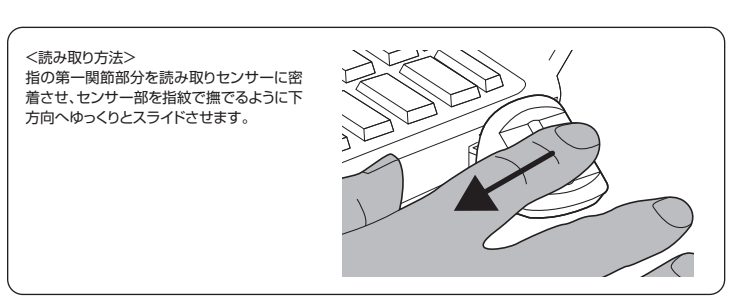

# 7.本製品をパソコンに接続

●本製品をパソコンに接続した後、付属のソフトウェアをインストールします。

①パソコンの電源を入れ、Windowsを完全に起動します。

※本製品を接続する前に他のアプリケーション(ウィルス検索ソフトなどの常駐ファイル)を終了させておくことをお 薦めします。

②本製品をパソコンのUSBポートに直挿し、または、付属のUSB延長ケーブルを使用して本製品をパソコンのUSB ポートに接続します。

③自動的にハードウェアの検知が始まり、認識されます。

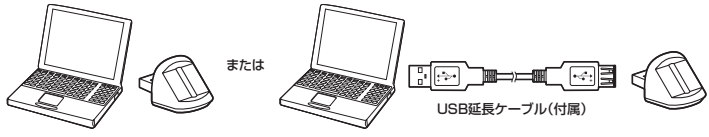

③自動的にハードウェアの検知が始まり、デバイスドライバを更新するためのウィザードが起動します。 〈Windows 10・8.1・8の場合〉

ードウェアの検知が始まり、自動的にインストールが完了します。

〈Windows 7の場合〉

タスクバーに「デバイスドライバソフトウェアをインストールしています。| 「USB入力デバイス」と表示されて、自動的にインストールが完了します。

# 8.ソフトウェアのインストール

- ●本製品をパソコンに接続完了後、付属のソフトウェアをインストールしてください。 ※本製品をパソコンに接続していない状態ではソフトウェアのインストールを行うことができません
- ●付属のドライバソフトをインストールする際は、他のアプリケーション等をすべて終了させてから行ってください。

#### くインストールン

- ①付属のCD-ROMをパソコンにセットすると、自動的にインストール画面が表示されます。
- ※表示されない場合はCD-ROMドライブから「FingerQInstaller」を実行してください。 ※「次のプログラムにコンピューターへの変更を許可しますか?」と表示される場合があります。「はい」をクリッ
- クしてください。 ※ウイルス対策ソフトを実行しているとソフトウェアをインストールできない場合があります。その場合はウイル ス対策ソフトのブロック機能から指紋認証ドライバー(FingerQ)をブロック解除してください。

#### インストール をクリックしてください。

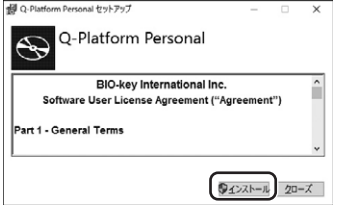

③セットアップが実行されます。

| $\odot$ |                     |   |
|---------|---------------------|---|
| プログレ    | えをセットアップ            |   |
| 処理中:    | Q-Platform Personal |   |
|         |                     |   |
|         |                     |   |
|         |                     |   |
|         |                     | * |

#### ④インストールが完了しました。「クローズ」をクリックしてください。

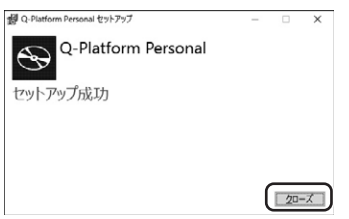

# FP-RD3 最初に ご確認 ください 넢 ●ソフトウェア(Windows用 12cmCD)······ 1枚 ●取扱説明書(本書)…………… ……1部 ※万一、足りないものがございましたら、 お買い求めの販売店にご連絡ください。

最新の情報は、弊社WEBサイト(http://www.sanwa.co.jp/)をご覧ください。

## 1.はじめに

この度は、指紋認証リーダー(以降「本製品」といいます)をお買い上げいただき、誠にありがとうございます。本製 品をご使用前にこの取扱説明書をよくお読みください。また、お手元に置き、いつでも確認できるようにしておいて ください。

# 2.特長

●重要なファイルやフォルダを暗号化できるので、登録者以外には内容が見えず、データをハッキングから守ること ができます

●最大10件(10個の指紋)まで指紋登録ができるので、個人だけでなくグループでも使用できます。 ※Windows 10では、Windows biometric login platforms Hello及びPassportで標準利用が可能です。

■注 意

本製品使用時の不正な使用による情報の漏洩、データの改ざんなどの損害については、責任を負いかねますので ご注意ください。

# 3.警告

■テレビ・ラジオの受信障害について

本製品は、FCCの定めるクラスBのパソコン機器に対する許容条件につき、所定の審査の上、FCC-15章の規定内 容に適合するものとして認定されています。FCC-15章は居住環境において防止すべき受信障害の規制基準を定 めたものですが、装置の設置状況によっては受信障害が発生する場合があります。 ご使用のパソコンシステムが受信障害の原因となっているかどうかは、そのシステムの電源を切ることでご確認い

ただけます。電源を切ることにより受信障害が解消されれば、ご利用のパソコン、あるいは、その周辺装置が原因で あると考えられます。

ご使用のパソコンシステムがテレビやラジオの受信状態に影響している場合、以下の手順のいずれか、あるいはい くつかを組合わせてお試しください。

- ●テレビまたはラジオのアンテナの向きを変え、受信障害の発生しない位置を探してみてください。
- ●テレビまたはラジオから離れた場所にパソコンを設定し直してください。
- ●テレビまたはラジオとは別の電源供給路にあるコンセントにパソコンを接続してください。
- ●状況に応じ、テレビ・ラジオの修理業者またはマウスの販売店にもご相談いただけます。

#### ■注 意

本製品に対し許可しない変更または加工が加えられた場合、FCCの許可が無効となり、正規の製品としての使用は 認められませんのでご注意ください。

# 4.使用上のご注意

●本製品の故障、またはその使用によって生じた直接、間接の損害については弊社はその責を負わないものとしま す。あらかじめご了承ください

●本製品を分解・修理・加工・改造はしないでください。

●本製品を水中や水のかかる場所、高温・多湿となる場所、ホコリや油煙などの多い場所で使用・保管しないでくだ さい

- ●本製品に強い振動や衝撃、無理な力を与えないでください。また、濡れた手で触らないでください。
- ●お子様には本製品や付属品を触れさせないでください。 ●不安定な場所では使用しないでください。
- ●本製品のお手入れをする場合には、ベンジンやシンナーなどの揮発性有機溶剤が含まれているものは使用しな
- いでください。 ●用途以外には使用しないでください。
- ●本製品を使用中に発生したデータやプログラムの消失や破損、または情報の漏洩、データの改ざんなどの損害 について弊社はいかなる責任も負いかねます。
- ●本製品は医療機器、原子力設備や機器、航空宇宙機器、輸送設備や機器などの人命に関わる設備や機器、及び高 度な信頼性を必要とする設備や機器やシステムなどへの組込みや使用は意図されておりません。これらの用途 に本製品を使用され、人身事故、社会的障害などが生じても弊社はいかなる責任も負いかねます。

# 5.対応機種、対応OS

### ■対応機種

Windows搭載(DOS/V)パソコン ※CPUはPentium 166以上(PentiumII700以上を推奨) ※メモリの空き容量は64MB以上(128MB以上を推奨) ※ディスクの空き容量は150MB以上 ※USBポート(Aタイプコネクタ)を持つ機種、CD-ROMドライバが使用できる機種

■対応OS Windows 10.8.1.8.7 ※機種により対応できないものもあります。

本取扱説明書の内容は、予告なしに変更になる場合があります。

デザイン及び仕様については改良のため予告なしに変更することがございます。 本書に記載の社名及び製品名は各社の商標又は登録商標です。

サンワサプライ株式会社

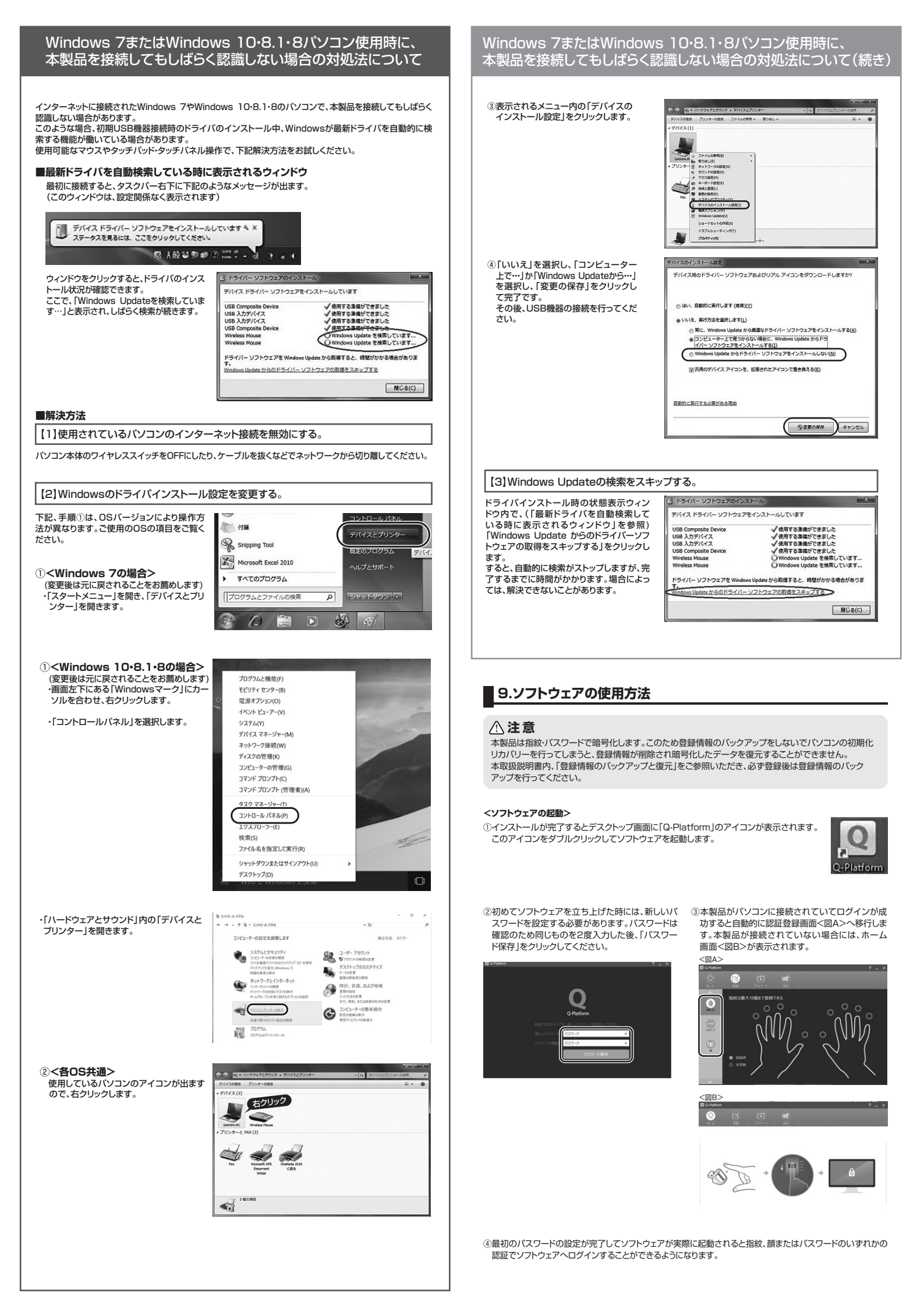

# 9.ソフトウェアの使用方法(続き)

#### 指紋の登録

# ①「登録」タブをクリックしてください。 次に指紋を登録する指の上の○をクリックしてください。 ②選択した指を本製品にスライドさせてください 3登録成功のメッセ・ ージが表示されるまで本製品に 選択した指のスライドを繰り返してください。

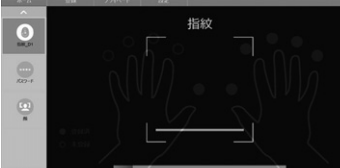

④成功したら「オーケー」をクリックしてください。登録が成功した指の上の○は灰色の●表示に変わります。 指紋は最大10個まで登録できます

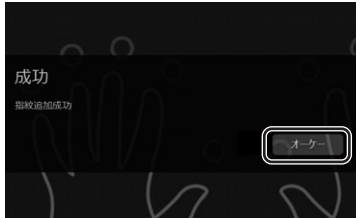

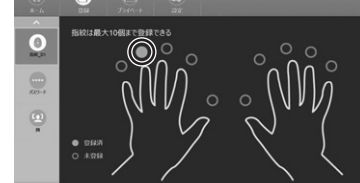

#### ●指紋の削除

0

0

-

①削除したい指紋の指の上の●をクリックします。 🛅 アイコンをクリックします。

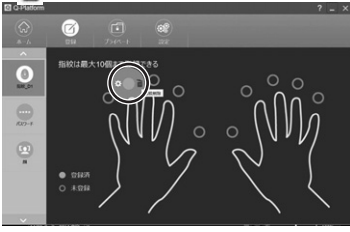

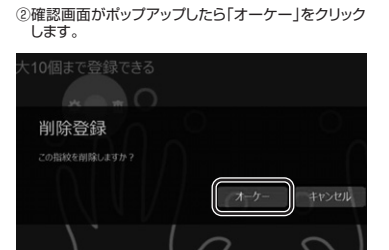

プローラをオープンにして選択、または「>」「<」で 左右に移動してアプリケーションを選択します。

**F** 51

第新規作成(N) ・ × キャンセル(C) (ホオプション(Q) メニューから領域切り取りの種類を選択するか、[新規作 🔞

Σ 1 R

P 🗄

成] ボタンをクリックしてください

 $\bigcirc$ 

 $\bigcirc$ 

 $(\bigcirc)$ 

③削除終了。登録されていた指紋の削除が完了すると画面上の対応する指の上の●がオレンジ色の○になります。

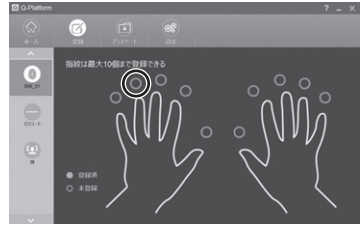

#### アプリケーションのクイック起動(ラウンチ)

指紋登録後、指紋認証することでアプリケーションをクイック起動するように設定することができます。 ①アプリケーションを起動する指を1個指定し、 ②指定の指の指紋で起動するアプリケーションを選びます。 右上隅の 😨 アイコンをクリックしてファイルエクス

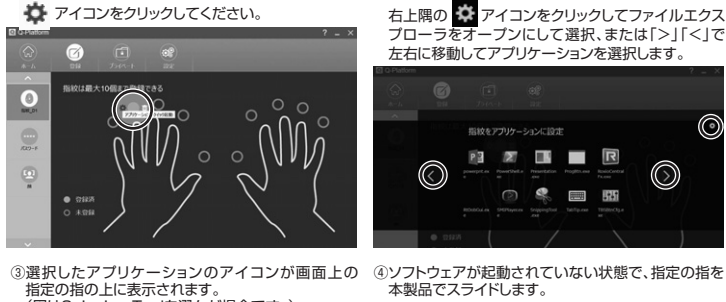

③選択したアプリケーションのアイコンが画面上の 指定の指の上に表示されます。
 (図はSnipping Toolを選んだ場合です。)

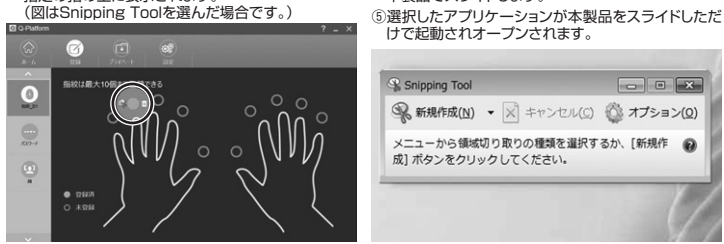

### ●アプリケーションのクイック起動(ラウンチ)の解除

①当該の指に割り当てられているアプリケ ーションのアイコンをクリックして、クイック起動のアプリ削除画面を ポップアップさせます。

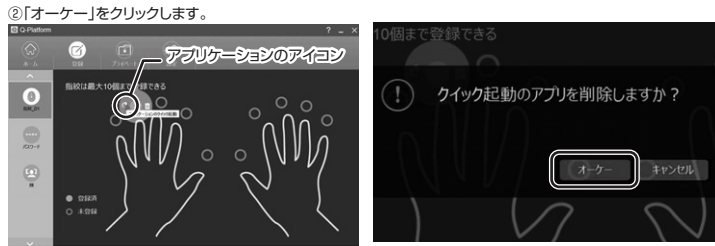

③アプリケーションのクイック起動が解除されました。アプリケーションのアイコンの表示が なアイコンに変わります。

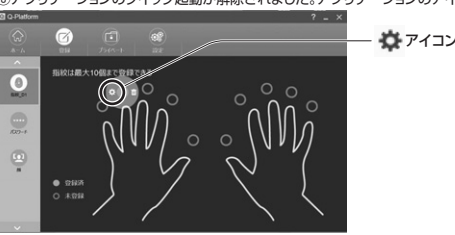

#### ファイルやフォルダの暗号化と復号化

バンコン上に秘密にしておきたいファイルやフォルダがある場合、それを暗号化して登録済みの指紋・顔、バスワー ドがなければ開けないようにすることができます。

# ●ファイルやフォルダの暗号化

①画面上の「プライベート」タブをクリックします。  ③暗号化したいファイルやフォルダを選んでクリックし

| 100                  | 1.00           |                          | <i>'</i>                                   |   |                   |                  |         | - |
|----------------------|----------------|--------------------------|--------------------------------------------|---|-------------------|------------------|---------|---|
| Q-Platform           | C)<br>C)       |                          |                                            | 2 |                   |                  | ? _ ×   |   |
|                      | C1/Users\7     | anabe\Desktop            |                                            |   | C EEC/Users\Tarab | e/FingerQSecureF | older ~ |   |
| )).<br>1 doc work    | L.             | destrop.tet              | -kejet X.doox                              |   |                   |                  |         |   |
| )L.<br>Hi Office     | )).<br>coconta |                          | -SFlatform<br>(Personal)<br>Uber Galde Jap |   |                   |                  |         |   |
| My personal          | 1              | POF Snipping<br>Tool.Ink | 14100-50-1<br>200.04                       | e |                   |                  |         |   |
| )).<br>Decare Sample | RADEST-        | Q.<br>Thurbs.0           |                                            |   |                   |                  |         |   |
|                      |                |                          |                                            |   |                   |                  |         |   |

。 選択した項目が水色に反転するのを確認します。

| C     | 1100        | 10.9                    | )                                            |                |                  |              |            |       |   |                    |               |                          |                                            | _  |
|-------|-------------|-------------------------|----------------------------------------------|----------------|------------------|--------------|------------|-------|---|--------------------|---------------|--------------------------|--------------------------------------------|----|
| orm   | C)<br>B     |                         |                                              | <b>2</b><br>12 | -                |              |            | ? _ × | G | G. Platform        | C a           | 750                      |                                            | 00 |
| 1     | C://sers/T  | anabe\Desktop           |                                              |                | <br>C://sers\Tar | nabe/FingerC | QSecureFol | der v |   | e o 1              | C:\Users\T    | anabeDesktop             |                                            | ** |
| -     | ).<br>      | desktop.tet             | -tojet X.dox                                 |                |                  |              |            |       |   | L                  | L.            | dealers in               | -topet X.doox                              |    |
|       | L           | 20                      | Hi<br>-Staten<br>(Pesona)<br>Univ Gelete San |                |                  |              |            |       |   | Als Office         | )).<br>Levela |                          | -SPlatform<br>(Personal)<br>Uter Guide Jap |    |
| rai . | )<br>600/24 | POF Snipping<br>Rod.Ark | F4300+-50-+<br>BH1.88                        | e              |                  |              |            |       |   | )).<br>My personal | L.            | POF Snipping<br>Tool.Ink | 14100-50-1<br>201-30                       |    |
| nyis  | RADE?-      | Q.<br>Therefore:@       |                                              |                |                  |              |            |       |   | )<br>Secure Sample | L.            | Q.<br>Turitado           |                                            |    |
|       |             |                         |                                              |                |                  |              |            |       |   |                    |               |                          |                                            |    |

④画面中央の ● アイコンをクリックすると指定したファイルやフォルダが自動的に暗号化され画面右側へ移動します。 以降このファイルやフォルダはソフトウェア外では表示されなくなり、右図のプライベート管理機能内でのみ 存在が確認できるようになります。

| Q-Platform        |                       |                           |                                       |   |   |        |            |            |          |       |
|-------------------|-----------------------|---------------------------|---------------------------------------|---|---|--------|------------|------------|----------|-------|
|                   |                       | <b>1</b> 945              | )<br>- 1:                             |   |   |        |            |            |          |       |
|                   | Cillsers\7            | anabel/Desktop            |                                       |   |   | EEC/UN | rs\Tanabe\ | -ingerQSec | ureFolde | <br>1 |
| )).<br>1 doc werk | Louise                | A.                        | -Station<br>(Personal<br>Univ Galle 3 | 0 |   | )      |            |            |          |       |
| ).<br>HS Office   | L.<br>ENE/24          | PCF Snipping<br>Tool, Int | 14104-50-<br>20138                    | 0 |   |        |            |            |          |       |
| ).<br>Ny personal | RADES-                | Q.<br>Thurbs.db           |                                       | C | Į |        |            |            |          |       |
| L.                | -<br>All and a second | D<br>-Seject X-docx       |                                       |   |   |        |            |            |          |       |
|                   |                       |                           |                                       |   |   |        |            |            |          |       |

#### ●ファイルやフォルダの復号化

①復号化したいファイルやフォルダを右側の画面から選択してクリックすると水色に反転します。

② 
② 
アイコンをクリックすると自動的に指紋、顔、またはパスワードで認証して復号化の許可を得るように促され ます。指紋認証を利用する場合は画面下の

アイコンを選択した状態にしてください。

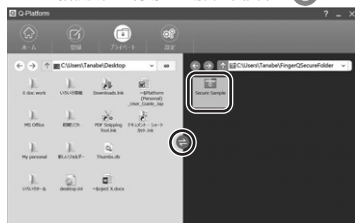

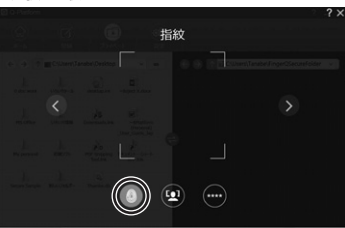

③本製品で指をスライドして指紋認証します。

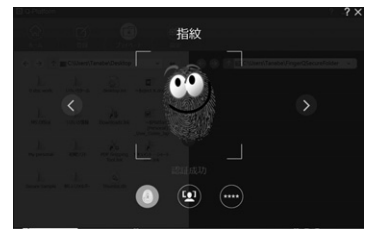

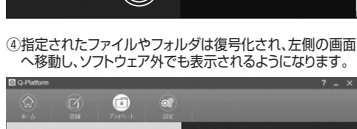

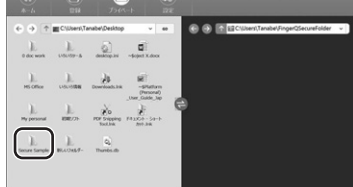

#### セキュアフォルダの設定と使用方法

セキュアフォルダを作成することで、そのフォルダ内にあるファイルやフォルダを全て暗号化することができ、複数 のデータを暗号化する際に便利です。

#### ●セキュアフォルダのパスの設定

画面上の「設定」タブをクリックします。「セキ ュアフォルダのパスを設定」をクリックします。

| Platform |      |        |               |           | 1 |
|----------|------|--------|---------------|-----------|---|
|          | C an | 7.00×1 |               |           |   |
|          |      |        | 4-89257       |           |   |
|          |      | @      | ‡~&/\;97797   |           |   |
|          |      |        | セキュアホルダのバスを設定 | $\square$ |   |
|          |      |        |               |           |   |
|          |      |        |               |           |   |
|          |      |        |               |           |   |

# セキュアフォルダにしたいフォルダを選び、 「OK」をクリックします。

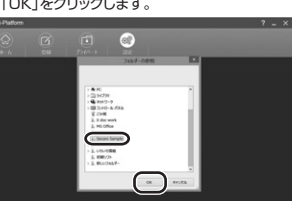

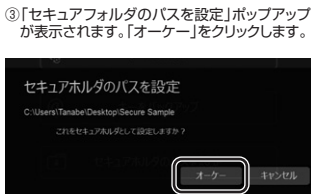

 ④「セキュアフォルダの設定」画面がポップアップ されますので「オーケー」をクリックします。
 これで設定は完了です。 セキュアホルダのパスを設定

# ファイルやフォルダをセキュアフォルダへ移動して暗号化

1)暗号化したいファイルやフォルダをドラッグし
 2)セキュアフォルダへ移動したファイルは自てセキュアフォルダへドロップします。
 1)動的に暗号化されます。

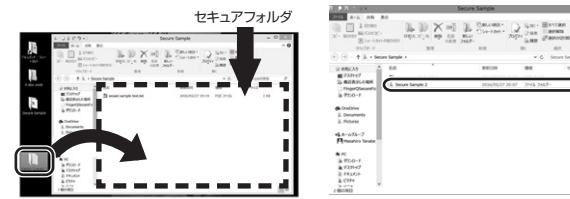

# ●セキュアフォルダ内のファイルやフォルダの復号化

## ファイルの復号化は2種類の方法があります。

①暗号化済のファイルをデスクトップ上にドラッグ ②認証画面が表示されるので、指紋、顔、またはバスします。 ワードから利用するアイコンを選択し、認証します。 (a)

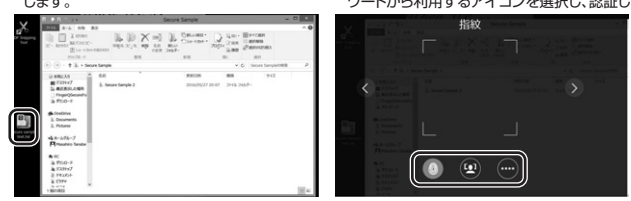

# ③認証承認が完了するとファイルが復号化されます。

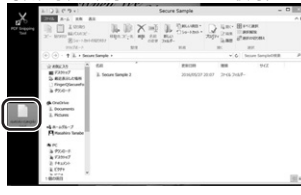

(b) ①セキュアフォルダ内にある暗号化済のファイルをダブルクリックします。「あなたのデスクトップ上にファイルを復号化しますか?」の画面がボップアップされます。
 ②「はい」をクリックします。

③指紋、顔、またはパスワードから利用するアイコンを選択し、認証します。

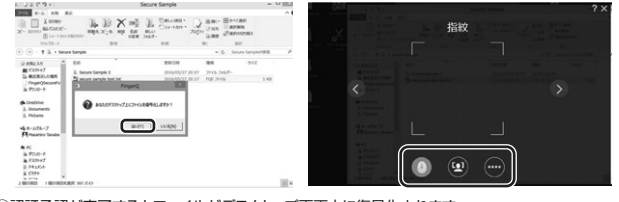

④認証承認が完了するとファイルがデスクトップ画面上に復号化されます。

### 登録情報のバックアップと復元

## ●登録情報のバックアップ

本製品がなくなったり、登録情報が失われたりする場合に備えて登録情報をバックアップしておくことをお勧めし ます。

①「設定」タブをクリックして、設定画面で「キーのパックアップ」をクリックします。
 ②保存ダイアログボックスが表示されますので、新しいキーファイル(\*dat)を保存したいフォルダをクリックし、「保存」をクリックします。ファイル名は自由に変更することができます。

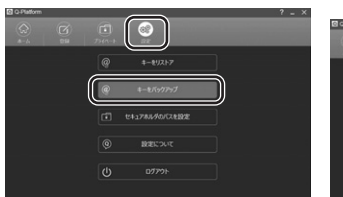

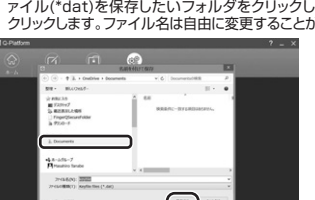

③バックアップ成功のメッセージが表示されますので、「オーケー」をクリックして終了してください。

## バックアップ成功

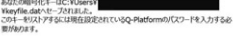

### 1-7-

### ●登録情報の復元

# ①「設定」タブをクリックして、設定画面で「キーを

| Platform |      |        |               | ? _ ×   |
|----------|------|--------|---------------|---------|
|          | C an | 7340-1 |               | 10<br>( |
|          |      | Ø      | \$-\$921-7    |         |
|          |      |        | ‡€/(99797     |         |
|          |      |        | セキュアルルメのバスを設定 |         |
|          |      |        | BECNIC        |         |
|          |      | U      |               |         |

| (☉) • ↑ 3. · Sample key<br>III • BLOOMF• III • III<br>• BLOOMF• III • III |       |
|---------------------------------------------------------------------------|-------|
| H · HADAN- H · D                                                          |       |
|                                                                           |       |
| (8963)                                                                    | _     |
| ■ FX9H97 \keyfliet.dat 2006/05/27.20.53 DAT 27+66 2.16                    | 2.108 |

| ③警告画面がポップアップしますので「オーケー」<br>をクリックします。                                                                                                    | <ul> <li>④キーがバックアップされた時に設定されていたソフトウェ<br/>アのパスワードを入力し、「オーケー」をクリックします。</li> </ul> |
|----------------------------------------------------------------------------------------------------|---------------------------------------------------------------------------------|
| 警告                                                                                                    | @ ====================================                                          |
| はのショームまたします。19月2日の中のビックにのカイはコレースと思想の4-5<br>のは7月2日では2月25日であり<br>品目のの使用できたしては2月20日のから<br>たいている、単語には、予想には、中国に、中国のからいでもつい、<br>と見たして、プロビードを見たいでもつい、<br>と見たして、プロビードを見たいでもつい、<br>と見たして、プロビードを見たいでもつい、<br>と見たして、プロビードを見たいでもつい、<br>と見たして、プロビードを見たいでもつい、<br>として、<br>して、<br>のののののののののののののであり、<br>たいている。<br>のののののののののののののののののののののののののののののののののののの | パスワード<br>                                                                       |
| <ol> <li>「キーのリストア成功」のポップアップが表示されたら「オーケー」をクリックします。</li> </ol>                                                                                                    | @ #-&UZF7                                                                       |
|                                                                                                    | キーのリストアに成功しました                                                                  |
|                                                                                                    | <b>x</b>                                                                        |
|                                                                                                    |                                                                                 |

本製品の管理

#### ⑥自動的にログアウトされるため、あらためてソフトウェアにログインします。

# ●パスワードの変更

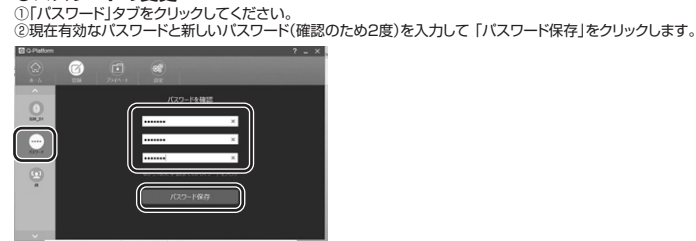

#### ●指紋リーダーの追加

新しい指紋認証リーダーを追加する場合、a、b2種類のやり方があります。

- 100 「国政なのロビッシュ」になどになって、システムになっていた。 (a)パソコンのUSBポートに本製品を差し込みます。そのあとでソフトウェアを起動するとログインが促されますの でパスワードを入力します。ソフトウェアは本製品を自動的に検出してパスワードと紐づけします。
- (b)最初にソフトウェアを起動します。ログインが促されますのでパスワードを入力します。「登録」タブをクリックします。そのあとで本製品をパンコンのUSBポートに差し込みます。ソフトウェアは本製品を自動的に検出してパスワードと紐づけします。

#### ●設定について

画面上部の「設定 |タブをクリックし、「設定について |を選択すると使用中のソフトウェアのバージョン情報が表示されます。 ●顔認証登録

- 画面上部の「登録」タブをクリックし、「顔」タブをクリックしてください。
- をクリックしてください。

# 10.ソフトウェアのアンインストール

Windowsのコントロールパネルを開き、「ブロ グラム」ー「ブログラムと機能」ー「ブログラムの アンインストール」を選びます。

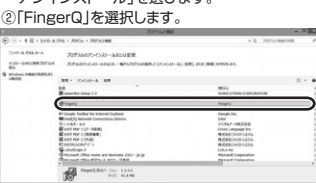

# FingerQ $\odot$ セットアップを修正

 アンインストールが完了しました。 「クローズ」をクリックして終了してください。

S FingerQ

セットアップ成功

シインストール クローズ

\_ 🗆 🗙

クローズ

アンインストール」をクリックしてプログラムの削除を開始します。

④アンインストールの進捗状況が表示されます。

## FingerQ セットアップ ーロ ×

S FingerQ プログレスをセットアップ 処理中: FingerQ

キャンセル 11.保証規定·保証書

1.保証期間内に正常な使用状態でご使用の場合に限り品質を保証しております。 万一候証期間内で広障がありました場合は、弊社所定の方法で無償修理したりますので、保証書を本製品に添えてお買い上げの販売店までお持ちください。 2.次のような場合は保証期間内でも有償修理になります。 (1)保証書をご振いただけない場合。 (2)所定の項目をご記入いただけない場合、あるいは学句を書き換えられた場合。 (3)成績の原因が取扱したの不注意による場合、(4)放復の原因が客客様による結溢、移動中の重要による場合。 (5)天変地気、なられくご書や異常電圧その他の外部要因による故障及び損傷の場合。(6)損差や中古原売オークション、転売などでご購入された場合。 3.お客様に14月による改善または修理があったと判断でれた場合は、保証期間内での修理もお受けいたしかなます。 4本製品の効果、またほその使用によって生りに証拠、問題の損害についてば解社はその満を負わないものとします。 5本製品を使用いた発した。ややすごづらたの利洗。または確認についての補償にいたしかなます。

4.本製品の奴視。またはその使用によって生した国務、関根の損害については弊対はその資を負わないものとします。 5.本製品を使用れた発生したデーシャプログラムの消失、または装用についての補償はいたしかなす。 6.本製品は医療器法、厚子力設備や機器、航空事項器法、輸送酸増や機器などの人のに関わる設備や機器、及び高度な信頼性を必要とする設備や機器やシステムな どへの組み入かや使用は意図でれておりません。たけらの用途に本製品を使用され、人身等は人会均層落などが生しても弊社はいかなる責任も負いかねます。 7.修理で依頼品を看送、またはご持参される場合の諸費用は、お客様のご負担となります。 8.保証書は有弊行いたしませんので、大則に保管してください。 9.保証書は有本個内においてのみ有効です。

| 保調  | 証書       |              |           | サンワサ | ナプライ検 | <b>ҟ式会社</b> |
|-----|----------|--------------|-----------|------|-------|-------------|
| 品   | 番 FP-RD3 | シリアル<br>ナンバー |           |      |       |             |
| お客  | お名前      |              |           |      |       |             |
| 音様  | ご住所      |              | TEL       |      |       |             |
| 販売店 | 販売店名·住所  |              | TEL 1944  |      |       |             |
|     |          |              | 坦当省名      |      |       |             |
| 保護  | 証期間 6ヶ月  |              | お買い上げ 年日日 | 年    | 月     | 8           |

# サンワサプライ株式会社

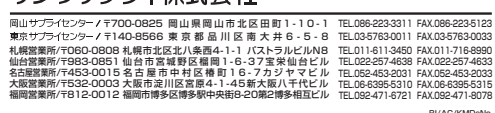